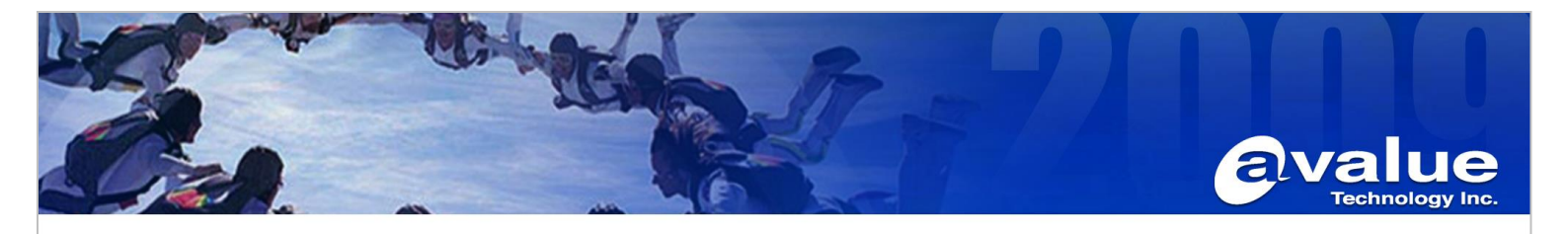

# FAQ / Application Note

Subject : Intel Virtual RAID on CPU

| FAQ Document No: S23008 | Date: 2023/07/27 |
|-------------------------|------------------|
| Model Name: HPM-SRSUA   | Rev. 1.0         |
|                         |                  |

Category: General H/W S/W Others,

## Purpose: Intel VROC introduction, requirements and restrictions.

### 1. Introduction

The Intel VROC family of products provide enterprise solutions for both NVMe SSD and SATA devices for enterprise servers and workstations. The product family includes the following three products:

## Intel VROC interface Types:

- 1. Intel VROC NVMe RAID \*
- 2. Intel VROC PCH SATA RAID
- 3. Intel VROC PCH NVMe RAID

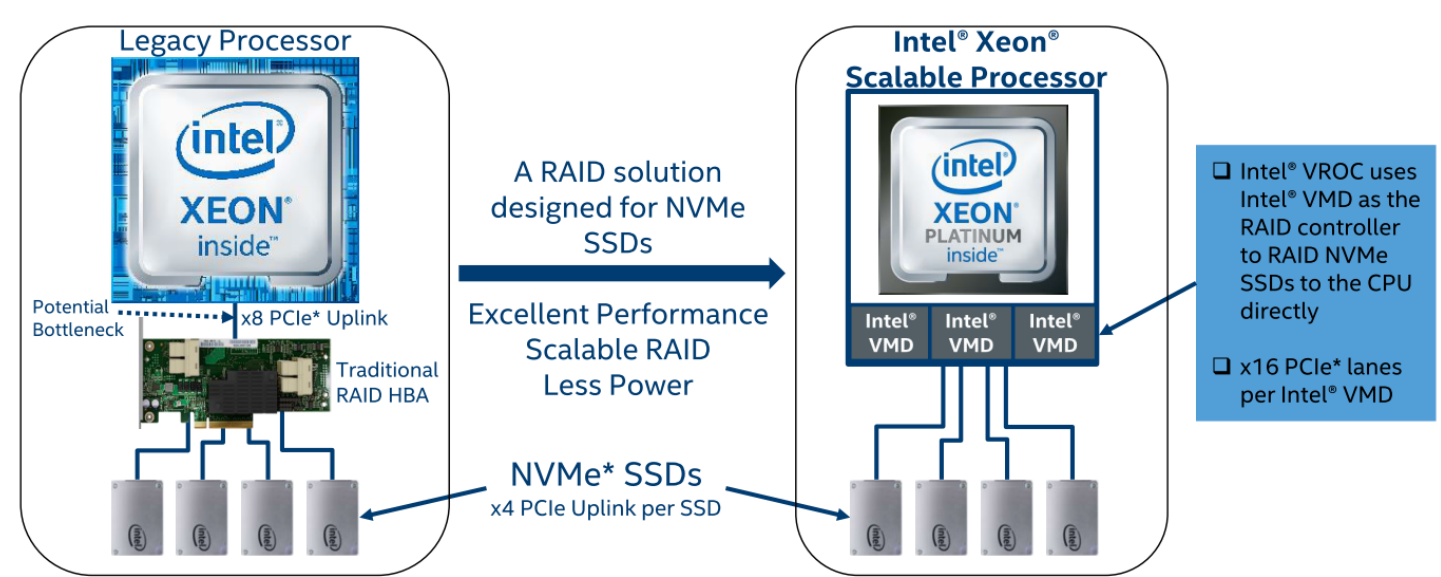

HPM-SRSUA is equipped with 4<sup>th</sup> Gen Xeon SP processor and supports VMD HW Gen 3.0 and VROC 8.0.

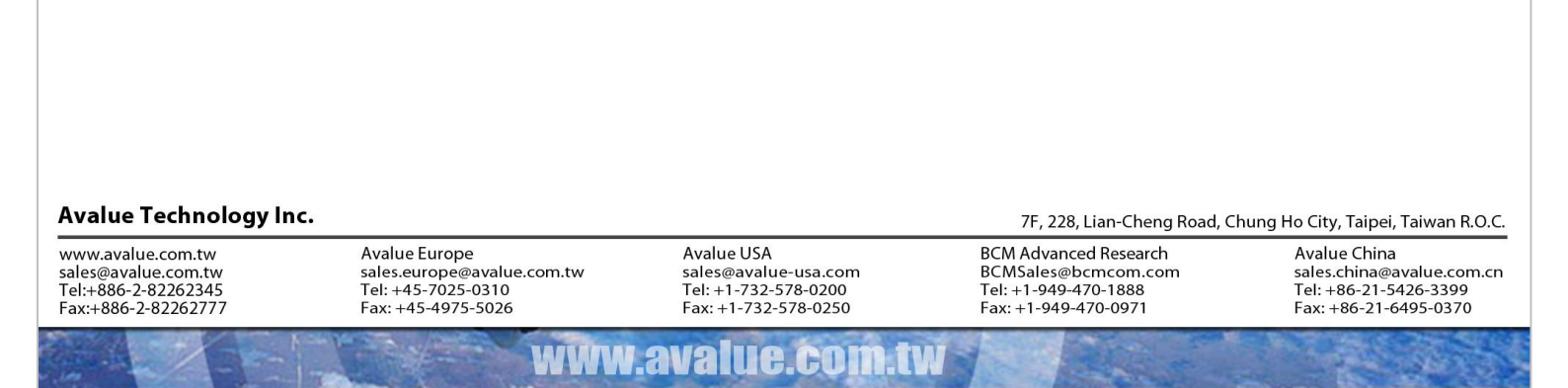

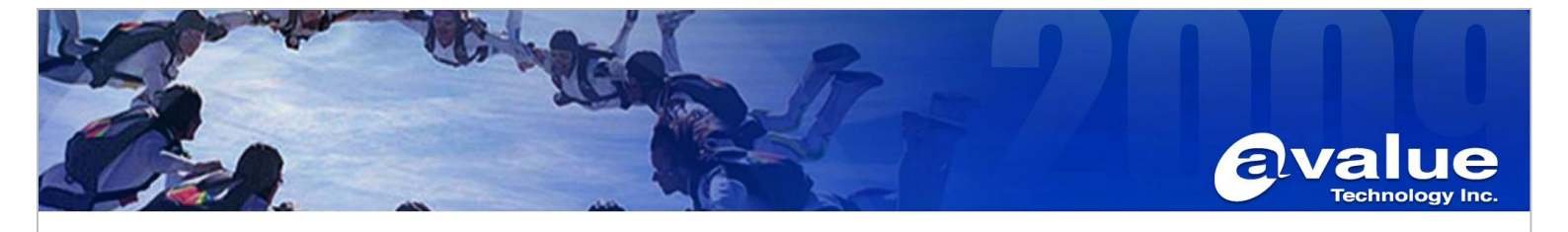

### **Requirements and Restrictions**

- Intel VROC is only available when the system is configured for UEFI boot mode.
- To enable Intel VMD VROC, a **hardware key** must be inserted on the motherboard, and the appropriate processor's Virtual Management Devices must be enabled in the BIOS setup.
- Supported SSDs and Operating Sytems
   To see the supported configurations: <u>Intel® Virtual RAID on CPU (Intel® VROC) Supported</u> <u>Configurations Guide 8.0PV</u>

### Hardware Key

The key Intel VROC features are activated based on four different configurations that can be used. Standard and Premium Upgrade Keys enable the use of Intel VROC features on Intel and approved 3 rd party NVMe drives. Intel VROC Pass-thru is the default state, where no upgrade key has been plugged into the system, and can be upgraded based on the features desired. These features are also restricted to approved operating systems for proper operational functionality.

|               |                                          | Pass-thru<br>SKU | Standard<br>SKU | Premium<br>SKU | Intel® SSD<br>SKU |
|---------------|------------------------------------------|------------------|-----------------|----------------|-------------------|
|               | MM#                                      | NA               | 951605          | 951606         | 956822            |
| NVMe*<br>RAID | CPU attached NVMe                        | √                | √               | √              | √                 |
|               | 3 <sup>rd</sup> party SSD support        | √                | √               | √              | -                 |
|               | Hot-Plug/ Surprise Removal               | √                | √               | √              | √                 |
|               | LED management                           | √                | √               | √              | √                 |
|               | Web UI management                        | √                | √               | √              | √                 |
|               | Bootable RAID                            | -                | √               | √              | √                 |
|               | RAID 0/1/10                              | -                | √               | √              | ~                 |
|               | RAID 5                                   | -                | -               | √              | ~                 |
|               | RAID Write Hole closed (BBU replacement) | -                | NA              | $\checkmark$   | $\checkmark$      |
| SATA          | Bootable RAID Volume                     | $\checkmark$     | √               | √              | $\checkmark$      |
| RAID          | RAID 0/1/5/10                            | $\checkmark$     | √               | √              | $\checkmark$      |

VROC\_HW\_KEY

GND GND GND GND

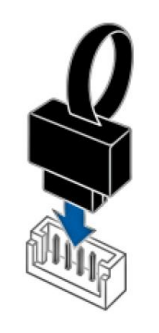

### Avalue Technology Inc.

www.avalue.com.tw sales@avalue.com.tw Tel:+886-2-82262345 Fax:+886-2-82262777 Avalue Europe sales.europe@avalue.com.tw Tel: +45-7025-0310 Fax: +45-4975-5026 Avalue USA sales@avalue-usa.com Tel: +1-732-578-0200 Fax: +1-732-578-0250 7F, 228, Lian-Cheng Road, Chung Ho City, Taipei, Taiwan R.O.C.

BCM Advanced Research BCMSales@bcmcom.com Tel: +1-949-470-1888 Fax: +1-949-470-0971

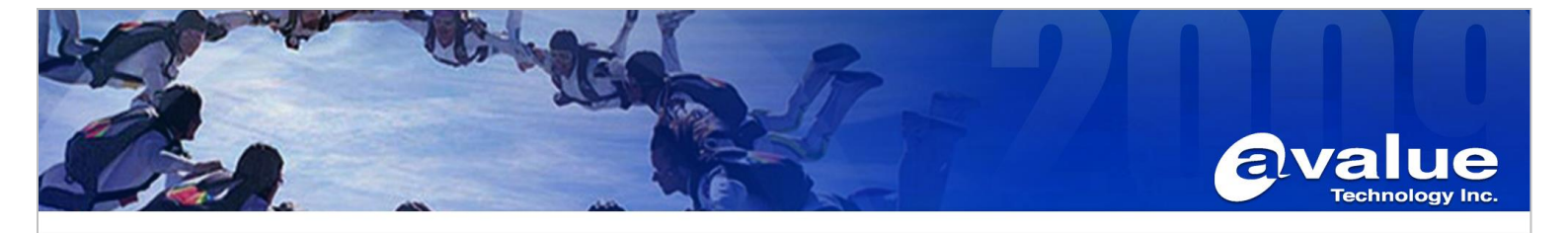

#### 2. Enable VMD in BIOS:

- Power on the system and press [DEL] to enter BIOS 2.1
- Navigate to Socket Config > IIO Configuration > Intel VMD technology >Intel VMD for Volume 2.2 Management Device on Socket 0 >

Select the VMD controller according to your SSD location, for example PCIe Slot2 and Slot4.

| So                                                         | Aptio Setup – AMI<br>cket Config |                                                                                                    |
|------------------------------------------------------------|----------------------------------|----------------------------------------------------------------------------------------------------|
| Enable/Disable VMD                                         | [Disable]                        | Enable/Disable VMD in this                                                                                                    |
| VMD Config for IOU O(PCIe Sloti)<br>Enable/Disable VMD     | [Disable]                        | otdok.                                                                                                    |
| VMD Config for IOU 1(PCIe Slot3)<br>Enable/Disable VMD     | [Disable]                        |                                                                                                    |
| VMD Config for IOU 2(PCIe Slot5)<br>Enable/Disable VMD     | [Disable]                        |                                                                                                    |
| VMD Config for IOU 3(PCIe Slot7)<br>Enable/Disable VMD     | [Disable]                        |                                                                                                    |
| VMD Config for IOU 4(PCIe Slot2.4.6)<br>Enable/Disable VMD | [Disable]                        | <pre>fl: Select Screen fl: Select Item Enter: Select +/-: Change Opt. Fl: General Help F2: Previous Values F3: Optimized Defaults F4: Save &amp; Exit ESC: Exit</pre> |

Enable VMD port C/D/E/F for PCIE slot2 and slot 4. Press [F4] to Save and Exit Setup.

| Sol                                                        | Aptio Setup – AMI<br>Sket Config |                                               |
|------------------------------------------------------------|----------------------------------|-----------------------------------------------|
| Enable/Disable VMD                                         | [Disable]                        | Enable/Disable Hot Plug for                   |
| VMD Config for IOU 0(PCIe Sloti)<br>Enable/Disable VMD     | [Disable]                        |                                               |
| VMD Config for IOU 1(PCIe Slot3)<br>Enable/Disable VMD     | [Disable]                        |                                               |
| VMD Config for IOU 2(PCIe Slot5)<br>Enable/Disable VMD     | [Disable]                        |                                               |
| VMD Config for IOU 3(PCIe Slot7)<br>Enable/Disable VMD     | [Disable]                        | ++: Select Screen                             |
| VMD Config for IOU 4(PCIe Slot2.4.6)<br>Enable/Disable VMD | [Enable]                         | ↑↓: Select Item<br>Enter: Select              |
| VMD port A LAN_X550AT2                                     | [Disable]<br>[Disable]           | +/−: Change Opt.<br>F1: General Help          |
| VMD port C PCIE SLOT2                                      | [Enable]<br>[Enable]             | F2: Previous Values<br>F3: Optimized Defaults |
| VMD port E PCIE SLOT4                                      | [Enable]<br>[Enable]             | F4: Save & Exit<br>ESC: Exit                  |
| VMD port G PCIE SLOT6                                      | [Disable]<br>[Disable]           |                                               |
| Hot Plug Capable                                           | [Disable]                        |                                               |
| Version 2                                                  | .22.1287 Copyright (C) 202       | 3 AMI                                         |

### Avalue Technology Inc.

www.avalue.com.tw sales@avalue.com.tw Tel:+886-2-82262345 Fax:+886-2-82262777

**Avalue** Europe sales.europe@avalue.com.tw Tel: +45-7025-0310 Fax: +45-4975-5026

Avalue USA sales@avalue-usa.com Tel: +1-732-578-0200 Fax: +1-732-578-0250

LC.CO

7F, 228, Lian-Cheng Road, Chung Ho City, Taipei, Taiwan R.O.C. BCM Advanced Research BCMSales@bcmcom.com Tel: +1-949-470-1888 Fax: +1-949-470-0971

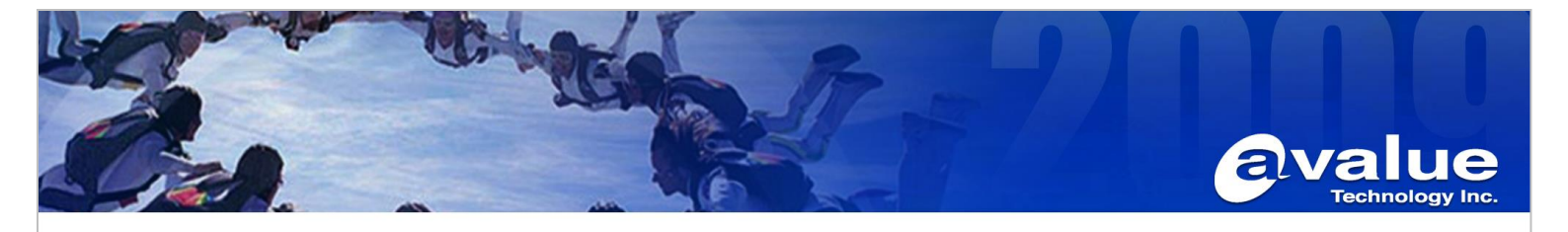

When VMD is enabled, PCIe can only be used as a VMD device. For example, if VMD port A/B is enabled, LAN X550AT will not have any functionality.

#### Create NVMe RAID 3.

- Power on the system and press [DEL] to enter BIOS 3.1
- 3.2 Navigate to Advanced > Intel(R) Virtual RAID on CPU >

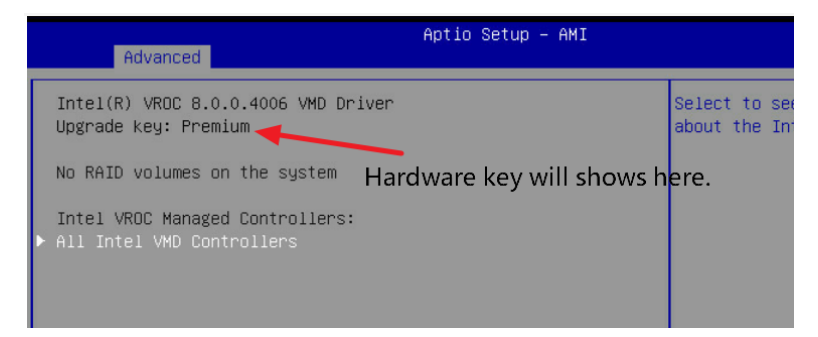

Enter "All Intel VMD Controllers" to check if all SSDs are recognized.

|             | Advanced                                                                                                    | MI |
|-------------|----------------------------------------------------------------------------------------------------|----|
| F           | All Intel VMD Controllers                                                                                                    |    |
| ▶ 0         | Create RAID Volume                                                                                                    |    |
| N<br>F<br>F | Non-RAID Physical Disks:<br>WD_BLACK SN770 500GB SN:22412J478904, 465.76GB<br>Port 4:1, Slot 2, CPU0, VMD4, BDF 01:00.0<br>WD_BLACK SN770 500GB SN:22412G467004, 465.76GB<br>Port 4:2, Slot 4, CPU0, VMD4, BDF 02:00.0 |    |

3.3 Enter "Create RAID Volume" to create RAID. For example, RAID 1.

### Avalue Technology Inc.

www.avalue.com.tw sales@avalue.com.tw Tel:+886-2-82262345 Fax:+886-2-82262777 **Avalue** Europe sales.europe@avalue.com.tw Tel: +45-7025-0310 Fax: +45-4975-5026

Avalue USA sales@avalue-usa.com Tel: +1-732-578-0200 Fax: +1-732-578-0250

7F, 228, Lian-Cheng Road, Chung Ho City, Taipei, Taiwan R.O.C. BCM Advanced Research BCMSales@bcmcom.com Tel: +1-949-470-1888 Fax: +1-949-470-0971

Avalue China sales.china@avalue.com.cn Tel: +86-21-5426-3399 Fax: +86-21-6495-0370

#### 

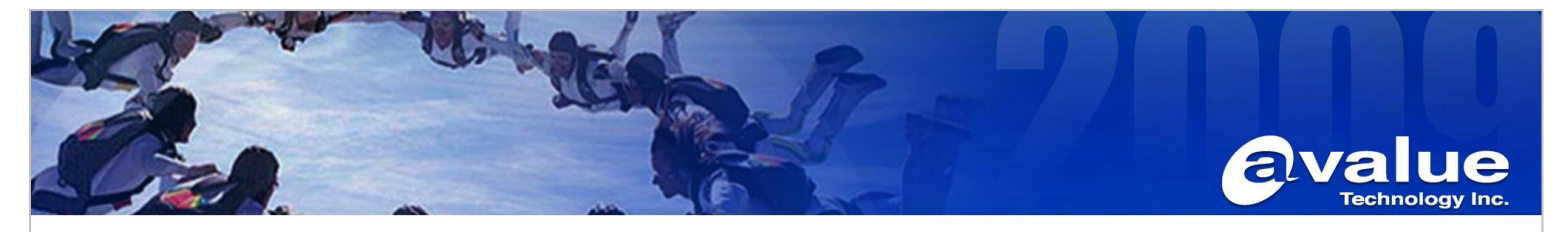

|                                                                                          | HULIU SELUU - HHI                |                                                                                                   |
|------------------------------------------------------------------------------------------|----------------------------------|---------------------------------------------------------------------------------------------------|
| Advanced                                                                                 |                                  |                                                                                                   |
| Create RAID Volume                                                                       |                                  | X - to Select Disk                                                                                |
| Name:<br>RAID Level:<br>Enable RAID Spanned over VMD<br>Controllers:                     | Volume0<br>[RAID1(Mirror)]<br>[] |                                                                                                   |
| Select Disks:<br>MD_BLACK SN770 500GB<br>SN:22412J478904, 465.76GB Pont<br>4:1 CPU0 VMD4 | [X]                              |                                                                                                   |
|                                                                                          |                                  | ++: Select Screen                                                                                 |
| Capacity (GB):                                                                           | 442.47                           | Enter: Select<br>+/-: Change Opt.                                                                 |
| ▶ Create Volume                                                                          |                                  | F1: General Help<br>F2: Previous Values<br>F3: Optimized Defaults<br>F4: Save & Exit<br>ESC: Exit |
|                                                                                          | a 9 99 1997 Copusidet (9)        | 2022 ANT                                                                                          |

3.4 Press [F4] to save and reboot.

## 4 Installing Windows on a NVME RAID Volume

With RAID boot volumes through Intel VROC available, additional drivers are required in order to properly install a Windows operating system. This is a brief guide to show you the slight difference in order to introduce the F6 Drivers appropriate to utilize your BIOS created RAID volume as a system disk.

## 4.1 Down load F6 Drivers from avalue web site.

## **HPM-SRSUA**

| Wind | Windows 10 64bit |           |                                             |          |  |  |  |
|------|------------------|-----------|---------------------------------------------|----------|--|--|--|
| No.  | Release Date     | Model     | Description                                 | Download |  |  |  |
| 1    | 2023-03-08       | HPM-SRSUA | Intel QTA2.0 driver<br>Device:Other         | U        |  |  |  |
| 2    | 2023-03-08       | HPM-SRSUA | ASPEED VGA Driver<br>Device:Video           | 0        |  |  |  |
| 3    | 2023-03-08       | HPM-SRSUA | Intel LAN 27.6<br>Device:Gigabit_Ethernet   | U        |  |  |  |
| 4    | 2023-03-08       | HPM-SRSUA | Realtek Audio control panel<br>Device:Video | -        |  |  |  |
| 5    | 2023-03-08       | HPM-SRSUA | Realtek Audio driver<br>Device:Video        | U        |  |  |  |
| 6    | 2023-03-08       | HPM-SRSUA | Intel VROC RAID F6 DRIVER<br>Device:Other   | -        |  |  |  |
| 7    | 2023-03-08       | HPM-SRSUA | Intel VROC Driver<br>Device:Other           | 0        |  |  |  |
| 8    | 2023-03-08       | HPM-SRSUA | Intel Chipset driver<br>Device:Chipset      | 0        |  |  |  |

### Avalue Technology Inc.

www.avalue.com.tw sales@avalue.com.tw Tel:+886-2-82262345 Fax:+886-2-82262777 Avalue Europe sales.europe@avalue.com.tw Tel: +45-7025-0310 Fax: +45-4975-5026

www

ลงส

Avalue USA sales@avalue-usa.com Tel: +1-732-578-0200 Fax: +1-732-578-0250

7F, 228, Lian-Cheng Road, Chung Ho City, Taipei, Taiwan R.O.C.

BCM Advanced Research BCMSales@bcmcom.com Tel: +1-949-470-1888 Fax: +1-949-470-0971

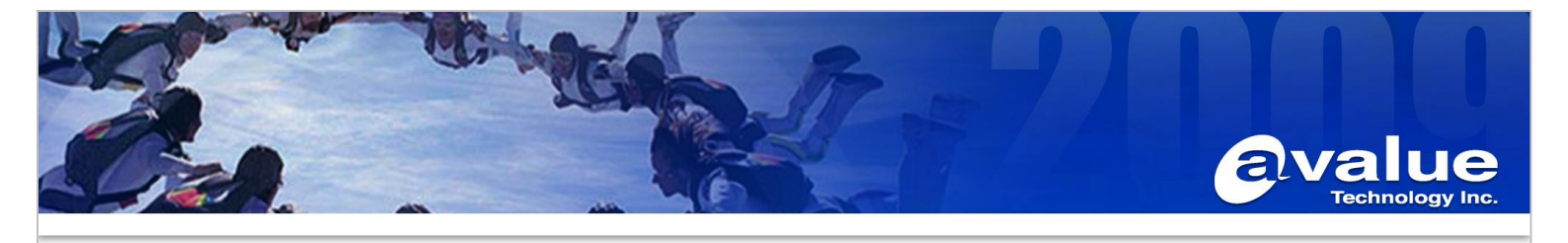

4.2 Installation Destination Selection Click Load driver. Click Browse.

|   | Name                   |                        | Total size                   | Free space Type |      |                                                                                                    |
|---|------------------------|------------------------|------------------------------|-----------------|------|----------------------------------------------------------------------------------------------------|
|   |                        |                        |                              |                 |      | Load driver<br>To install the device driver for your drive, insert the installation media containing the<br>driver files, and then click OK. |
|   | * Refresh              | Delete                 | ✓ Format                     | -∰ Ngw          |      | Note: The installation media can be a CD, DVD, or USB flash drive.                                                                           |
| 4 | We couldn't find any d | rives. To get a storag | e driver, click Load driver. |                 | Next | Hide unvers triat aren't compatorie wur uns computer s'hartware.                                                                             |

4.3 Navigate to where you have the correct F6 driver stored. <u>iaStorE drivers are for SATA and sSATA</u> <u>drives, iaVROC will be for NVMe drives</u> (when attached to the Intel VMD controller).

| Browse for Folder                       |  |
|-----------------------------------------|--|
| Browse to the driver, and then dick OK. |  |
| This PC                                 |  |
| CENA_X64FRE (C:)                        |  |
| > drivers                               |  |
|                                         |  |
| VROC 8.0.0.4035 F6-drivers              |  |
| TintelVROC_f6_iaStorE_win10_64          |  |
| IntelVROC_f6_iaVROC_win10_64            |  |
| <br>_ > _ sources                       |  |

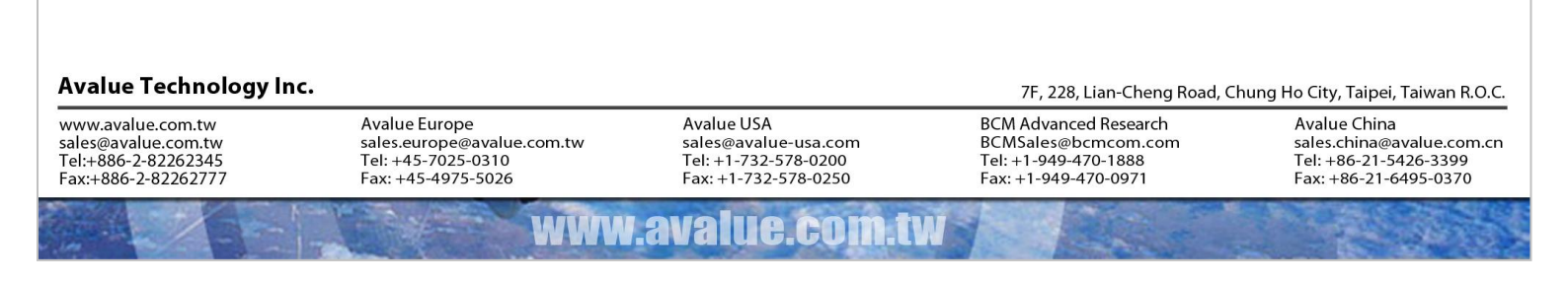

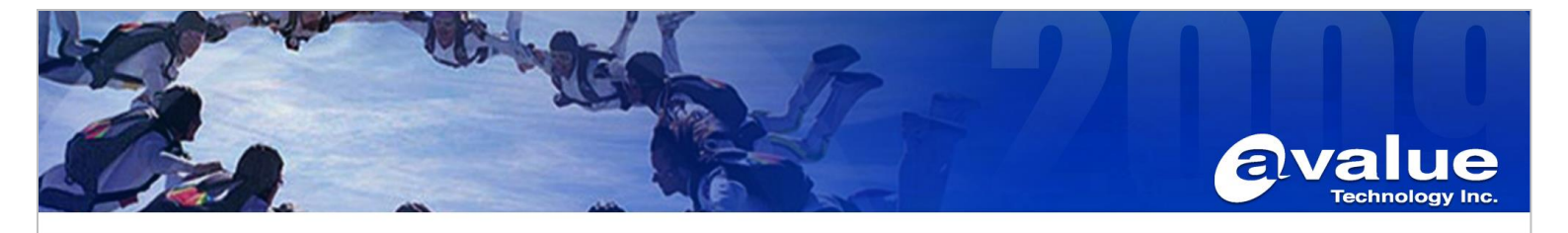

4.4 Highlight the selected driver and click OK to install. It require several minutes to complete installation of the selected driver.

|                       | Windows Setup     |                                               |                                   |
|-----------------------|-------------------|-----------------------------------------------|-----------------------------------|
|                       | Select the driv   | er to install                                 |                                   |
|                       | Intel(R) Volume N | /lanagement Device NVMe RAID Controller (C    | Nintel VROC RAID_Win 11 8.0.0.403 |
|                       |                   |                                               |                                   |
|                       |                   |                                               |                                   |
|                       |                   |                                               |                                   |
|                       |                   |                                               |                                   |
|                       |                   |                                               |                                   |
|                       |                   |                                               |                                   |
|                       |                   |                                               |                                   |
|                       | Hide drivers that | t aren't compatible with this computer's hard | ware.                             |
|                       |                   |                                               |                                   |
|                       | Br <u>o</u> wse   | Rescan                                        | Next                              |
|                       |                   |                                               |                                   |
|                       |                   |                                               |                                   |
| Illes and the set for | formation         | Installing Windows                            |                                   |

4.5 The RAID Volume should now appear once the driver has installed. Select the volume and proceed with your operating system installation for Windows as normal. If the drive does not immediately appear, use the Refresh tool to rescan the system for the RAID volume and proceed.

|                                                                                        | 🚱 ፈ Windo                                                                               | ws Setup                                                           |                            |                                                                                        | ×                                                                                                  |
|----------------------------------------------------------------------------------------|-----------------------------------------------------------------------------------------|--------------------------------------------------------------------|----------------------------|----------------------------------------------------------------------------------------|----------------------------------------------------------------------------------------------------|
|                                                                                        | Where                                                                                   | do you want to install Wir                                         | ndows?                     |                                                                                        |                                                                                                    |
|                                                                                        |                                                                                         | Name                                                               | Total size Free space Type |                                                                                        |                                                                                                    |
|                                                                                        | <b>A</b>                                                                                | Drive 6 Unallocated Space                                          | 442.5 GB                   | 442.5 GB                                                                               |                                                                                                    |
|                                                                                        |                                                                                         |                                                                    |                            |                                                                                        |                                                                                                    |
|                                                                                        | € <u>≉ R</u> efrei<br>€9 Load                                                           | sh XDelete<br>driver A Extend                                      | Format                     | <mark>₩</mark> N <u>e</u> w                                                            |                                                                                                    |
|                                                                                        |                                                                                         |                                                                    |                            | <u>N</u> e                                                                             | xt                                                                                                 |
|                                                                                        | 1 Collecting information                                                                | 2 Installing Windows                                               |                            |                                                                                        |                                                                                                    |
| Avalue Technology Inc.                                                                 |                                                                                         |                                                                    |                            | 7F, 228, Lian-Ch                                                                       | eng Road, Chung Ho City, Taipei, Taiwan R.O.                                                       |
| www.avalue.com.tw<br>sales@avalue.com.tw<br>Fel:+886-2-82262345<br>Fax:+886-2-82262777 | Avalue Europe<br>sales.europe@avalue.com.tw<br>Tel: +45-7025-0310<br>Fax: +45-4975-5026 | Avalue USA<br>sales@avalue-u<br>Tel: +1-732-578<br>Fax: +1-732-578 | sa.com<br>-0200<br>3-0250  | BCM Advanced Resea<br>BCMSales@bcmcom.<br>Tel: +1-949-470-1888<br>Fax: +1-949-470-0971 | rch Avalue China<br>com sales.china@avalue.com.c<br>Tel: +86-21-5426-3399<br>Fax: +86-21-6495-0370 |
|                                                                                        | WW                                                                                      | w.avalue.                                                          | com.tw                     |                                                                                        |                                                                                                    |

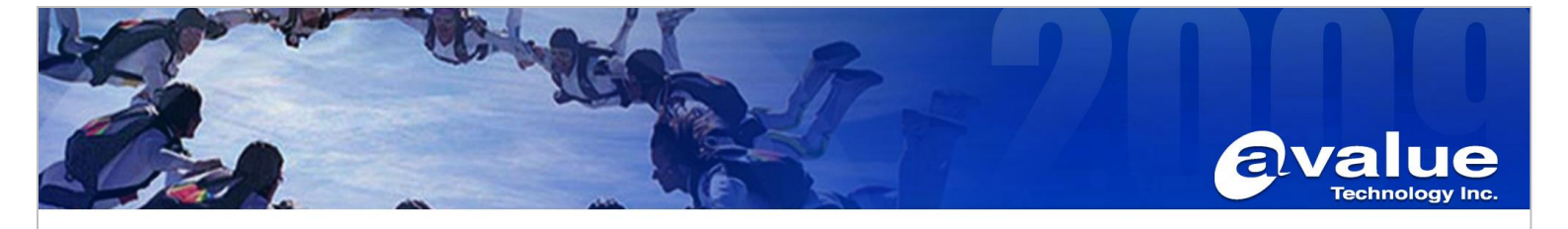

4.6 Select the desired volume and click Next to proceed with the installation of your Windows operating system.

### 5 Install Intel® VROC GUI

The Intel VROC GUI allows for fully integrated management of the disks installed on your Windows system. The VROC driver can be downloaded from avalue website.

| Winde | Windows 10 64bit |           |                                             |          |  |  |  |  |
|-------|------------------|-----------|---------------------------------------------|----------|--|--|--|--|
| No.   | Release Date     | Model     | Description                                 | Download |  |  |  |  |
| 1     | 2023-03-08       | HPM-SRSUA | Intel QTA2.0 driver<br>Device:Other         | U        |  |  |  |  |
| 2     | 2023-03-08       | HPM-SRSUA | ASPEED VGA Driver<br>Device:Video           | 0        |  |  |  |  |
| 3     | 2023-03-08       | HPM-SRSUA | Intel LAN 27.6<br>Device:Gigabit_Ethernet   | U        |  |  |  |  |
| 4     | 2023-03-08       | HPM-SRSUA | Realtek Audio control panel<br>Device:Video | 0        |  |  |  |  |
| 5     | 2023-03-08       | HPM-SRSUA | Realtek Audio driver<br>Device:Video        | U        |  |  |  |  |
| 6     | 2023-03-08       | HPM-SRSUA | Intel VROC RAID F6 DRIVER<br>Device:Other   | 0        |  |  |  |  |
| 7     | 2023-03-08       | HPM-SRSUA | Intel VROC Driver<br>Device:Other           | U        |  |  |  |  |
| 8     | 2023-03-08       | HPM-SRSUA | Intel Chipset driver<br>Device:Chipset      | 0        |  |  |  |  |

#### Avalue Technology Inc.

www.avalue.com.tw sales@avalue.com.tw Tel:+886-2-82262345 Fax:+886-2-82262777

www

ava

Avalue USA sales@avalue-usa.com Tel: +1-732-578-0200 Fax: +1-732-578-0250

ILC.CO

7F, 228, Lian-Cheng Road, Chung Ho City, Taipei, Taiwan R.O.C.

BCM Advanced Research BCMSales@bcmcom.com Tel: +1-949-470-1888 Fax: +1-949-470-0971

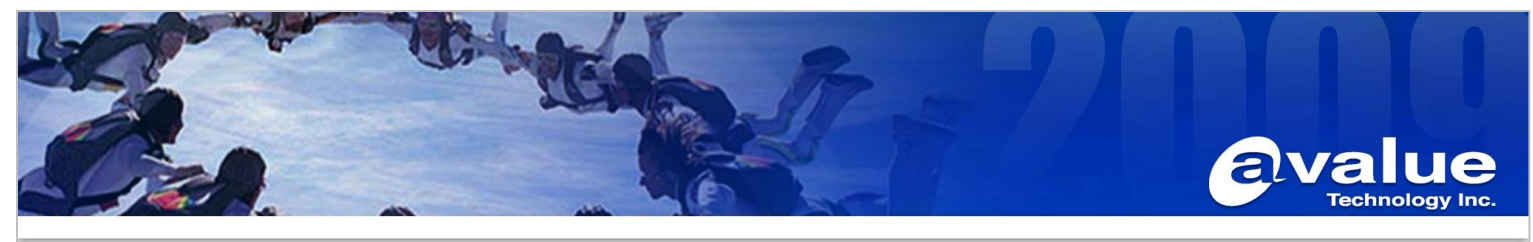

| Intel® Virtual RAID on CPU                                                                                  |                                                                                                    |                                                                 | _                                                                                                    | - ×     |
|----------------------------------------------------------------------------------------------------|----------------------------------------------------------------------------------------------------|-----------------------------------------------------------------|----------------------------------------------------------------------------------------------------|---------|
| Home Preferences                                                                                            |                                                                                                    |                                                                 |                                                                                                    | (intel) |
| Current Status Your system is functioning normally.                                                         |                                                                                                    |                                                                 |                                                                                                    |         |
| Rescan       Create Volume         Devices       Intel(R) VROC (Premium)            •          •          • | Volumes<br>NVMe*_Array_0000<br>Volume0                                                                           | V<br>N<br>SI<br>SJ<br>B<br>D<br>D<br>U<br>V<br>V<br>P<br>L<br>C | Volume Properties 🖤<br>Name: VolumeO <u>Rename</u><br>tatus: Normal<br>ype: RAID O<br>ize: 1,769.86 GB <u>Increase size</u><br>system volume: Yes<br>sootable volume: No<br>vata strip size: 128 KB 🏵<br>Verification details <u>Verify</u><br>Blocks with media errors: 0<br>hysical sector size: 512 Bytes<br>ogical sector size: 512 Bytes |         |
| Information Your storage system is configured for data protection, increased perf                           | ormance and optimal data storage capacity. You can further optimize your storage system by creating additional v | volumes                                                         | s. To begin the process, click 'Create Volum                                                                                                    | e'.     |
| Click any device or volume to display its properties.                                                       |                                                                                                    |                                                                 |                                                                                                    |         |

Note: The procedure to create a bootable RAID volume using the Intel VROC UEFI HII should only be used for a newly built system or for reinstallation of the operating system. It is advised to use the Intel VROC GUI within the Windows operating system for the creation of RAID volumes after the operating system is installed.

### Avalue Technology Inc.

www.avalue.com.tw sales@avalue.com.tw Tel:+886-2-82262345 Fax:+886-2-82262777 Avalue USA sales@avalue-usa.com Tel: +1-732-578-0200 Fax: +1-732-578-0250

www.avalue.co

7F, 228, Lian-Cheng Road, Chung Ho City, Taipei, Taiwan R.O.C. BCM Advanced Research BCMSales@bcmcom.com Tel: +1-949-470-1888 Fax: +1-949-470-0971